## **Configuring Shufflrr**

Configuring Shufflrr for SSO enables administrators to manage their users using Citrix Gateway. Users can securely log on to Shufflrr using their enterprise credentials.

To configure Shufflrr for SSO through SAML, follow the steps below:

- 1. In a browser, type <u>https://login.shufflrr.com/login?ReturnUrl=%2f</u> and press **Enter**.
- 2. Type your credentials, and click **Sign In**.

| <b>⇒shufflrr</b> |                  |  |
|------------------|------------------|--|
| 1 Sign in        |                  |  |
| Email            |                  |  |
| Password         |                  |  |
| Siç              | jn In            |  |
| Remember me      | Forgot Password? |  |
| Copyright ©      | 2018 Shuffirr    |  |
| All rights       | s reserved.      |  |

- 3. On the Landing page, click **Admin > Settings**.
- 4. In the Authentication section, select the **SAML Single Sign-On** checkbox.

| shuffl              | r       | 口<br>Presentations | Browse | <b>L</b><br>Upload | <b>y</b><br>Builder | Reports  | Admin     |
|---------------------|---------|--------------------|--------|--------------------|---------------------|----------|-----------|
| Administration      | L Users | 🚇 Groups           | 🔖 Tags | ≁ Build            | ers 😋               | Settings | 🧬 Billing |
| ***                 |         |                    |        |                    |                     |          |           |
| ₽å Authentication   | on      |                    |        |                    |                     |          |           |
| Authentication Type | •       | Shuffirr           |        |                    |                     |          |           |
|                     | [       | Salesforce         |        |                    |                     |          |           |
|                     | •       | SAML Single Si     | ign-On |                    |                     |          |           |

5. In the SAML Single Sign-On section, specify the following information:

| SAML Single Sign-O            | n                                                                |   |
|-------------------------------|------------------------------------------------------------------|---|
| Service Provider ID           | https://sharvari.shufflrr.com                                    |   |
| Service Provider ACS URL      | https://sharvari.shufflrr.com/login/samlassertionconsumerservice |   |
| Service Provider Certificate  | 📩 Download                                                       |   |
| Identity Provider Certificate | 🕹 Download 🚺 Upload                                              |   |
| Identity Provider Issuer ID   | M_MU_M_M                                                         | 2 |
| Single Sign-on Service URL    | https:///saml/login                                              | 3 |
| Enfore SAML Groups            | OFF                                                              |   |
| Sign Authentication Request   | ON                                                               |   |
| SAML Response Signed          | ON                                                               |   |
| SAML Assertion Signed         | OFF                                                              |   |

- i. **Identity Provider Certificate**: To upload your IdP certificate, follow the steps below:
  - a. Remotely access your NetScaler instance using PuTTY.
  - b. Navigate to /nsconfig/ssl folder (using shell command cd /nsconfig/ssl) and press Enter.
  - c. Type cat <certificate-name> and press **Enter**.

| 1  | BEGIN CERTIFICATE                                                                                                    |
|----|----------------------------------------------------------------------------------------------------|
| 2  | MIIFPzCCBCegAwIBAgIQApjYl89Tw/6/mHRS5nGDUzANBgkqhkiG9w0BAQsFADBN                                                                                                    |
| 3  | NQs = 12 The District of the District of Company of Company of Com |
| 4  | aWc                                                                                                    |
| 5  | NT <sub>E</sub>                                                                                                    |
| 6  | BAc N5j                                                                                                    |
| 7  | LjE                                                                                                    |
| 8  | ADC 2EQ                                                                                                    |
| 9  | yVj 🔰 🖉 🖉 🖉 🖉 🖉 🖉 🖉 🖉                                                                                                    |
| 10 | Kjf                                                                                                    |
| 11 | vd8                                                                                                    |
| 12 | RK2 31K                                                                                                    |
| 13 | RYc 4QY                                                                                                    |
| 14 | MBaar and an an an an an an an an an an an an an                                                                                                    |
| 15 | +Cc /IZ                                                                                                    |
| 16 | Y2V R01                                                                                                    |
| 17 | BBY HA6                                                                                                    |
| 18 | Lys                                                                                                    |
| 19 | OIE I I I I I I I I I I I I I I I I I I                                                                                                    |
| 20 | MDc 2Vy                                                                                                    |
| 21 | dC5 VGG                                                                                                    |
| 22 | GGł 2Nh                                                                                                    |
| 23 | Y2V nNy                                                                                                    |
| 24 | dD4 Zxf                                                                                                    |
| 25 | PA6 (kY                                                                                                    |
| 26 | +Xz NpI                                                                                                    |
| 27 | gSf 3c3                                                                                                    |
| 28 | c+r DF1                                                                                                    |
| 29 | UOZimwmopreicnajjorinwwczikpodugrwyenwiwyinwgoaiz/mzwzdębwzy4NJ                                                                                                    |
| 30 | 6ED5                                                                                                    |
| 31 | END CERTIFICATE                                                                                                    |
| 32 |                                                                                                    |

- d. Copy the text between -----BEGIN CERTIFICATE----- and -----END CERTIFICATE-----
- ii. **Identity Provider Issuer ID:** type a unique issuer ID. For example: yourcompany\_NS\_Confluence

- iii. **Single Sign-On Service URL: E**nter the IdP URL, SAML 2.0 endpoint, for example, https://example.com/saml/login
- 6. In the Single Logout section, specify the following information:

| Single Logout              |                                                     |   |
|----------------------------|-----------------------------------------------------|---|
| Enable Single Logout       |                                                     |   |
| Service Provider SLO URL   | https://ctxnsqa.shutflirr.com/logout/samisloservice |   |
| Single Logout URL          | https://ugiline.eu.cgi/logout                       | 2 |
| Single Logout Response URL | https://                                            | 3 |
| Logout Request Signed      |                                                     |   |
| Logout Response Signed     | <b>ON</b> 5                                         |   |
| Sign Logout Request        | <b>ON</b> 6                                         |   |
| Sign Logout Response       |                                                     |   |

- i. **Enable Single Logout:** Switch ON the toggle switch to enable single logout.
- ii. **Single Logout URL:** Enter the logout URL.
- iii. Single Logout Response URL: Enter the single logout response URL.
- iv. **Logout Request Signed:** Switch **ON** the toggle switch to enable Logout Request.
- v. **Logout Response Signed:** Switch **ON** the toggle switch to enable Logout Response.
- vi. **Sign Logout Request:** Switch **ON** the toggle switch to enable Sign Logout Request.
- vii. **Sign Logout Response:** Switch **ON** the toggle switch to enable Sign Logout Response.

The SAML SSO configuration is completed.